## Detection of the Rotational Direction of a Shaft in SKF @ptitude Observer

## Introduction

In some applications, it is important to control data collection with respect to the direction of rotation of the shaft. This information is crucial in applications like rolling mills, shovels and draglines, since defects are more visible in a vibration spectra when the machine is under load. This kind of measurement can be complemented with gating (see application note **CM 3175**, *Gating Set up in SKF @ptitude Observer*) to be able to collect vibration data when the machine is, for example, operating at a certain load and rotational speed.

A shovel loading a haul truck.

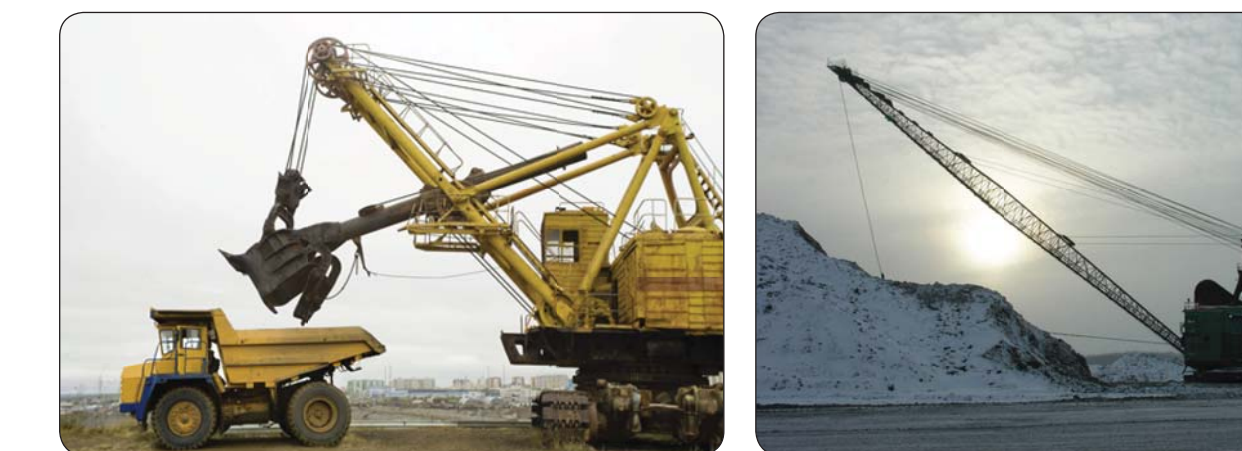

Fig. 1. Example of machines where the rotational direction is important during the vibration measurement.

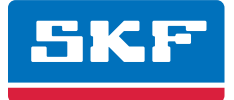

A dragline in operation.

## Procedure

1 Install two tachometers for measuring the rotational speed plus one trigger point (i.e., target) on the shaft. The two tachometers shall be relative close to each other. See the laboratory set up in **fig. 2**.

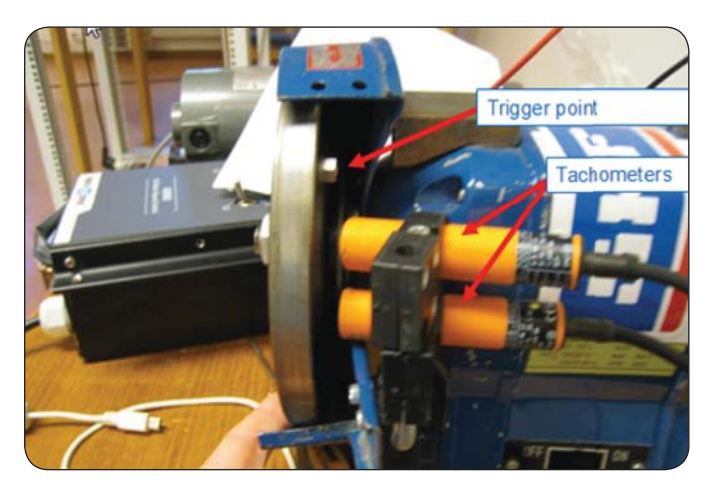

Fig. 2. Mounting of the tachometers and the trigger point.

- 2 First create two digital channels and then two rotational speed points.
- Digital channels: Go to On-line/IMx units and add two digital channels (→ figs. 3 and 4).
- Digital measurement points: Go to On-line/IMx units and create two digital measurement points (-> figs. 5 and 6).

| Digital channel | 17 feet Name    | ×                        | Digital channel | Tana Tana       | x                         |
|-----------------|-----------------|--------------------------|-----------------|-----------------|---------------------------|
| General         |                 |                          | General         |                 |                           |
| MasCon:         | 6. Obserer test |                          | MasCon:         | 6. Obserer test |                           |
| Number:         | 1 -             | DIG 1                    | Number:         | 2 -             |                           |
| Name:           | Rot speed 1     |                          | Name:           | Rot speed 2     |                           |
| Enabled:        |                 |                          | Enabled:        |                 |                           |
| Pulses/rev.:    | 1               | 0                        | Pulses/rev.:    | 1               | 0                         |
| Trans. angle:   | 0 [degrees]     | 90 270                   | Trans. angle:   | 0 [degrees]     | l 90 270                  |
| Sensor feed:    | N/A 👻           | 180                      | Sensor feed:    | N/A 👻           | 180                       |
| System log      |                 | <u>Qk</u> <u>C</u> ancel | System log      | (               | <u>Q</u> k <u>C</u> ancel |

Fig. 3. Set up of digital channel 1.

Fig. 4. Set up of digital channel 2.

| ame and comment               | Petersed 1                | - El Carbled        |
|-------------------------------|---------------------------|---------------------|
| Name:                         | Hot speed - 1             | • v Enabled         |
| Description.                  |                           | Speed 1             |
| Point type:                   | Speed                     | Speed 1             |
| nit and channel configuration |                           |                     |
| MasCon/IMx unit:              | 06. Obserer test          | •                   |
| MX Channel:                   | 001. Rot speed 1 💌 Backup | o channel: <a>k</a> |
| Trigg channel:                | <none> • Backup</none>    | o trigg:            |
| nultarieous measurements      |                           |                     |
| Measurement group:            | <none></none>             | •                   |
| Speed meas.:                  | <none></none>             | •                   |
| Process meas :                | <pre>cNone&gt;</pre>      |                     |
| Digital meas ::               | <none></none>             | •                   |

Fig. 5. Set up of digital channel 1.

| ame and   | comment              |                    |                |                 |  |
|-----------|----------------------|--------------------|----------------|-----------------|--|
|           | Name:                | Rot speed - 2      | •              | V Enabled       |  |
| 1         | Description:         |                    |                | 0 10            |  |
|           |                      |                    |                | Speed 2         |  |
|           | Point type:          | Speed              |                | -               |  |
| Int and c | hannel configuration |                    |                |                 |  |
| -         | MasCon/IMx unit:     | 06. Obserer test - |                |                 |  |
| IMX       | Channel:             | 002. Rot speed 2 🔫 | Backup channel | «None» •        |  |
|           | Trigg channel:       | <none> 💌</none>    | Backup trigg:  | <none> •</none> |  |
| inutane   | ous measurements     |                    |                |                 |  |
|           | Measurement group:   | <none></none>      | -              |                 |  |
| 0         | Speed meas .:        | <nione></nione>    | •              |                 |  |
|           | Process meas.:       | <none></none>      | •              |                 |  |
|           | Digital meas.:       | <none></none>      | -              |                 |  |

Fig. 6. Set up of digital channel 2.

3 Create and configure the "Time difference" measurement point to calculate the time difference between the two trig pulses from the tachometers (→ figs. 7 and 8).

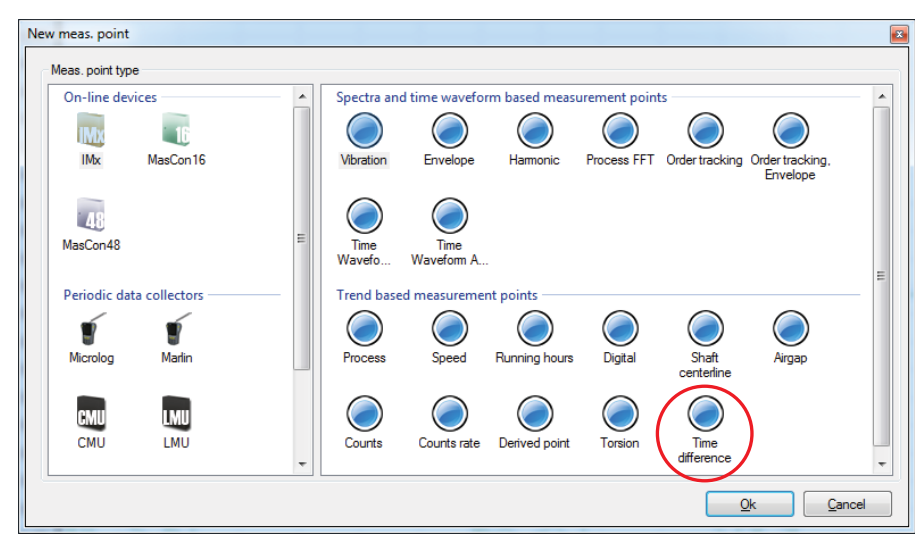

Fig. 7. Create a "Time difference" measurement point.

| eneral Trend Alarm                        |                       |  |
|-------------------------------------------|-----------------------|--|
| Name and comment<br>Name:<br>Description: | Direction if rotation |  |
| Point type:                               | Time difference       |  |
| Unit and channel configuration            |                       |  |
| MasCon/IMx unit:                          | 06. Obserer test 👻    |  |
| Channel:                                  | 001. Rot speed 1      |  |
| Channel:                                  | 002. Rot speed 2      |  |
| Simultaneous measurements                 |                       |  |
| Speed meas.:                              | <none></none>         |  |
| Process meas .:                           | <none></none>         |  |
| Digital meas.:                            | <none></none>         |  |
|                                           |                       |  |

Fig. 8. Configuration of the "Time difference" measurement point.

- 4 A measurement point has to be created to be able to trend the time difference (→ figs. 9, 10 and 11), due to that a sensor on the machine has to be selected to be able to create this point. This can be any sensor on the machine (→ fig. 9).
- In the "Simultaneous measurements" section in the General tab, one of the "Rotational speed points" needs to be selected as a Speed meas. It doesn't matter which one you select (→ fig. 10).
- The "Direction of rotation" point in **fig. 10** also has to be selected as a **Process meas.** in the "Simultaneous measurements" section settings.
- Also see the necessary settings for the "Active range" in the **Trend** tab (→ fig. 11).

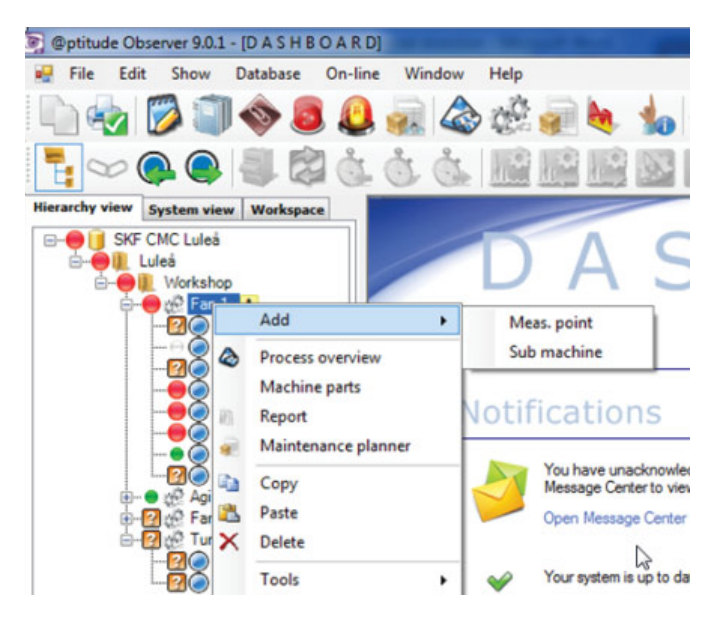

Fig. 9. Create vibration measurement point.

| opt         | ectra Trend Alarm Advanc | ed Diagnoses                      |
|-------------|--------------------------|-----------------------------------|
| Name and (  | comment                  |                                   |
| 7.          | Name:                    | Direction if rotation trend point |
| V           | Description:             |                                   |
|             | Point type:              | Vibration                         |
| Unit and ch | annel configuration      |                                   |
|             | MasCon/IMx unit:         | 06. Obserer test                  |
| Mx          | No. channels:            |                                   |
|             | Channel X:               | 01. Acc                           |
|             |                          |                                   |
|             | Orientation:             | 1. Horizontal                     |
|             | Rotation direction:      | Clockwise 🗸                       |
| Simultaneo  | us measurements          |                                   |
|             | Measurement group:       | <none></none>                     |
|             | Speed meas.:             | Rot speed - 1 💌 🔲 Trigg.          |
|             | Process meas.:           | Direction if rotation             |
|             | Digital meas.:           | <none></none>                     |

Fig. 10. Select a vibration point on your machine, and also select one of the rotational speed measurement points plus the process measurement point called "Direction if rotation" in this case.

| Meas. point (Wind Inc.\Test room\E                                                                     | Direction of rotation\Svarven\Direction if rotation trend point\)                                            | <b>X</b>                                                                                                    |
|----------------------------------------------------------------------------------------------------|----------------------------------------------------------------------------------------------------|----------------------------------------------------------------------------------------------------|
| General Spectra Trend Alam A<br>Trend alternative<br>No. of lines:<br>Rolling buffer:<br>No. decimals: | dvanced Diagnoses<br>400 ▼ Unit: Acc. [g] ▼<br>Instant ▼ Detection: Peak ▼<br>3 ▼ Exp. averaging: 0% Rapid ▼ | In this case, the direction of rotation is<br>counter clockwise, but if we configure as<br>+2 to 0, the direction of rotation would<br>be in the clockwise direction. |
| Active range<br>Type: Process<br>Type: Speed<br>Measurement range<br>Eabled Min:                       | ✓ Condition: ✓ ✓ Condition: ✓ Condition:                                                                     | d deta: 0 [e]<br>d deta: 0 [cpm]                                                                                                    |
| Data storage<br>Storage interval:                                                                      | 1 Minutes (0-Off)                                                                                            | In this case, data is collected in the speed range of 800 to 1 100 RPM.                                                                                               |
| System log                                                                                             |                                                                                                    | Qk Cancel                                                                                                    |

Fig. 11. An example of the "Active range" settings on the vibration measurement point.

5 There is a positive and a negative time difference for this type of measurement (→ fig. 12). For the set up in this example, a positive time difference corresponds to a clockwise direction of the shaft, and the negative time difference corresponds to a counter clockwise direction of the shaft.

**NOTE.** This observation of the rotational direction needs to be done by the person who sets up the system. When you start up the system, you need to make a note which direction corresponds to the + or – sign in the trend ( $\rightarrow$  fig. 12).

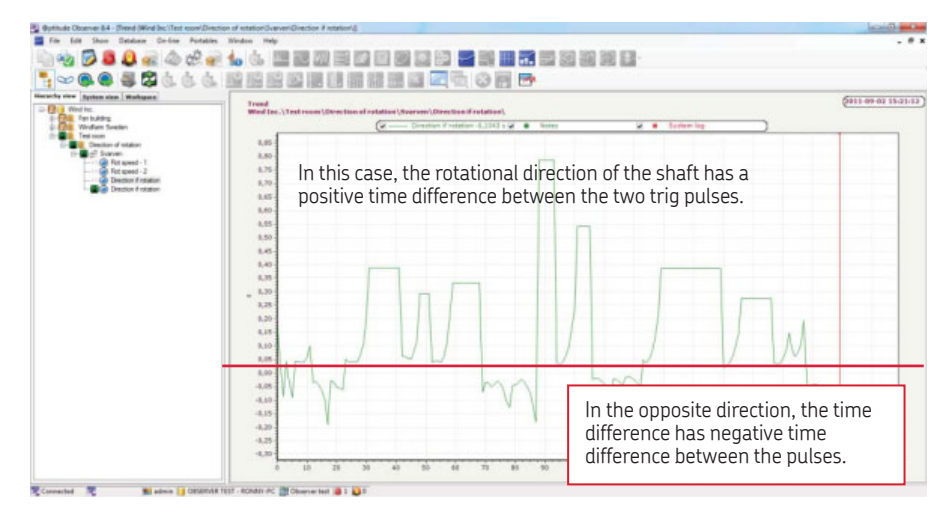

Fig. 12. The trend diagram for the time difference measurement point.

Please contact:

**SKF Condition Monitoring Center – Luleå** Aurorum 30 · SE-977 75 Luleå · Sweden Tel: +46 (0)31 337 1000 · Fax: +46 (0)920 134 40

## Web: www.skf.com

® SKF and @PTITUDE are registered trademarks of the SKF Group.

All other trademarks are the property of their respective owners.

© SKF Group 2013

The contents of this publication are the copyright of the publisher and may not be reproduced (even extracts) unless prior written permission is granted. Every care has been taken to ensure the accuracy of the information contained in this publication but no liability can be accepted for any loss or damage whether direct, indirect or consequential arising out of the use of the information contained herein.

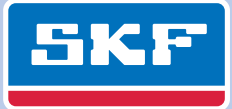